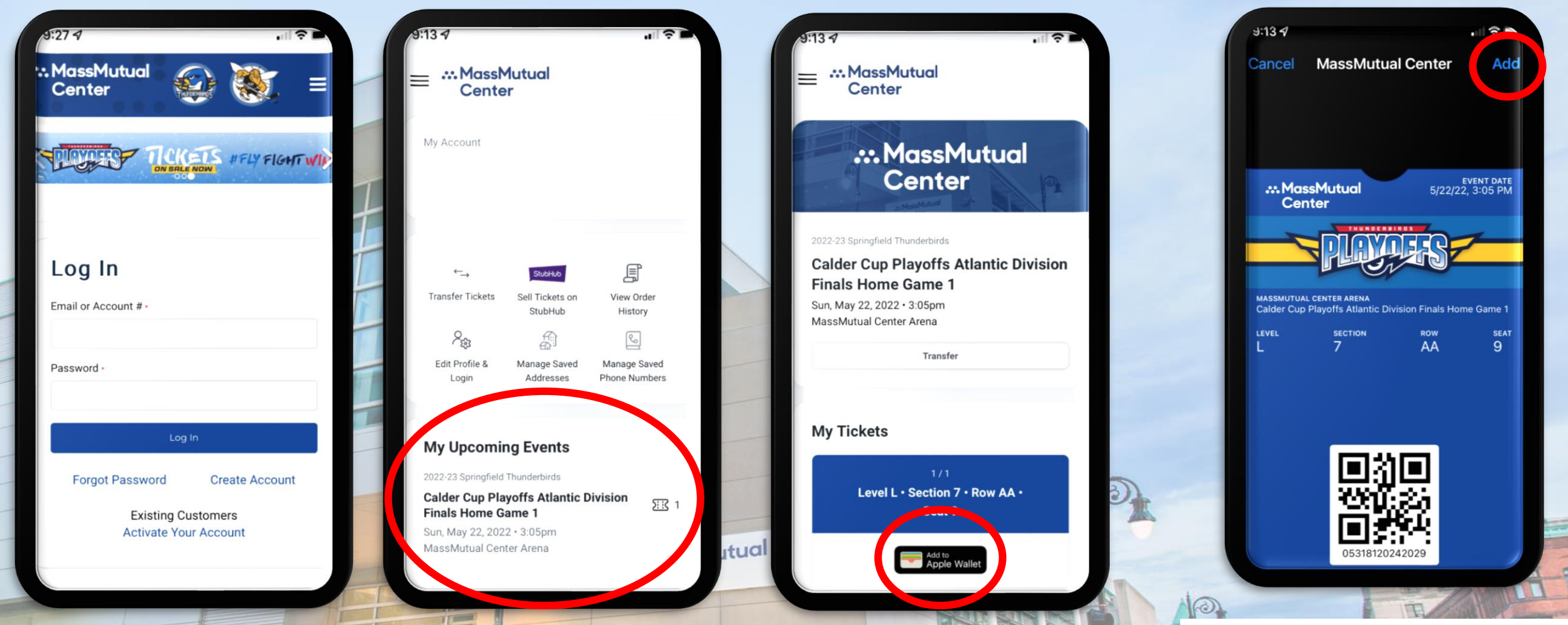

## Step 1 Log-in to your account at MassMutualCenter.com /MyAccount

## **Step 2** A list of your tickets will appear. Tap the link of the event that you wish to

save.

## Step 3

Tap the button(s) to add your tickets to your Apple Wallet or Google Pay App. Tickets will be saved on your phone for easy access.

## Step 4

Tap the 'Add' button to add your tickets to your Apple Wallet. Your ticket can be found in your Apple Wallet.

-- or --

Tap 'Save to phone' and your pass will save to your Google account. You can access your ticket(s) in the Goggle Pay App on your phone.